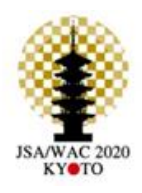

JSA/WAO Joint Congress 2020

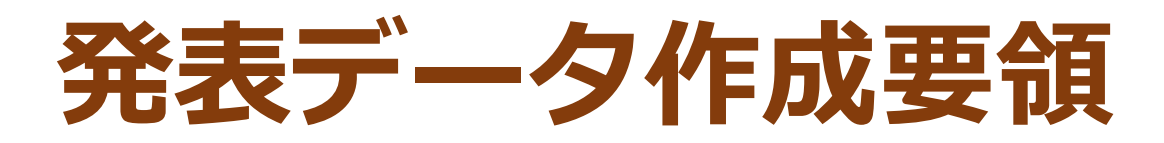

## 準備物

### 1. 下記いずれかのバージョンのPowerPointを搭載しているPC

- ・Windows: PowerPoint 2010, 2013, 1016, 2019, Office365のいずれか
- ・Mac : PowerPoint for Mac 2019, Office365のどちらか

### 2. マイク(音声入力ができる環境)

内蔵マイクでの録音も可能ですが、周囲の音声(ノイズ)も録音されて しまう為、ヘッドセットマイクなど、外付けマイクの使用を推奨します。

#### 3. 動画に入れるスライドの選択

動画に入れるスライドを選択します。

非表示設定をしない限り、すべてのスライドが動画に組み込まれています。

プレゼンで使用しないスライドは、非表示スライドに設定してください。

## Windows共通 マイクの確認方法

「スタート」→「設定」→「システム」→「サウンド」をクリックし、入力デバイスが登録されていることを確認します。「マイクのテスト」では試しに発声し、反応することを確認します。

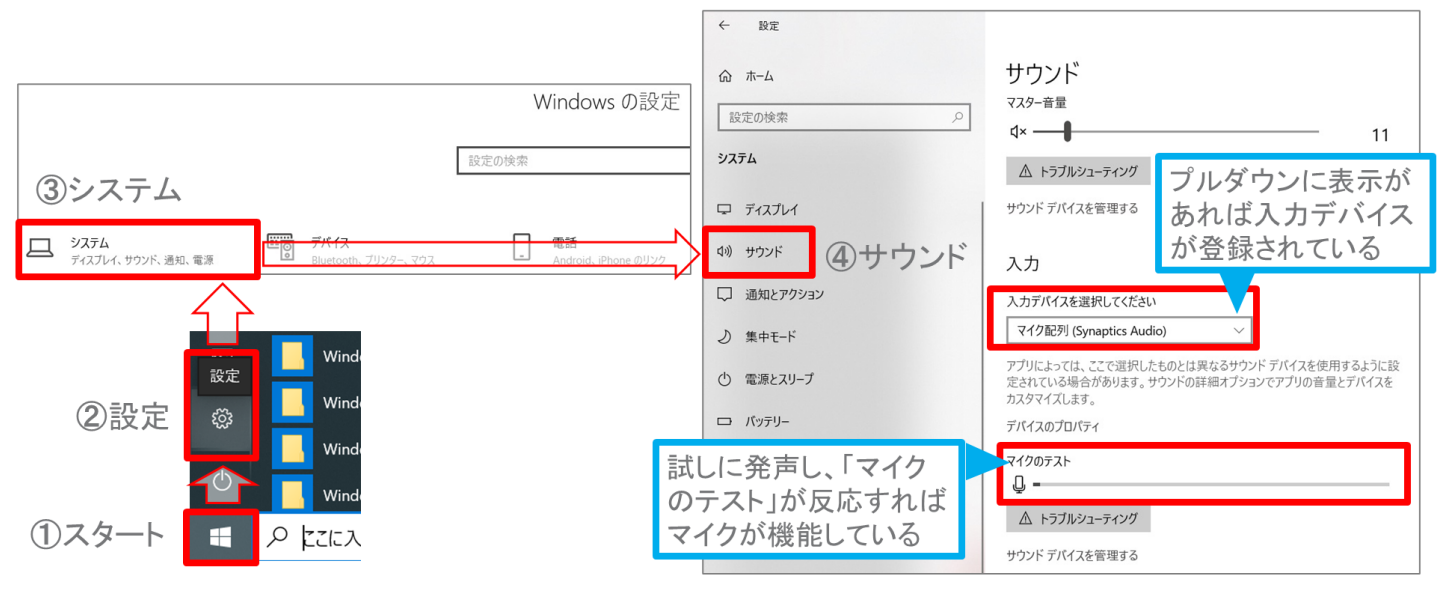

# a. 発表データ作成方法 Windows PowerPoint2019・Office365

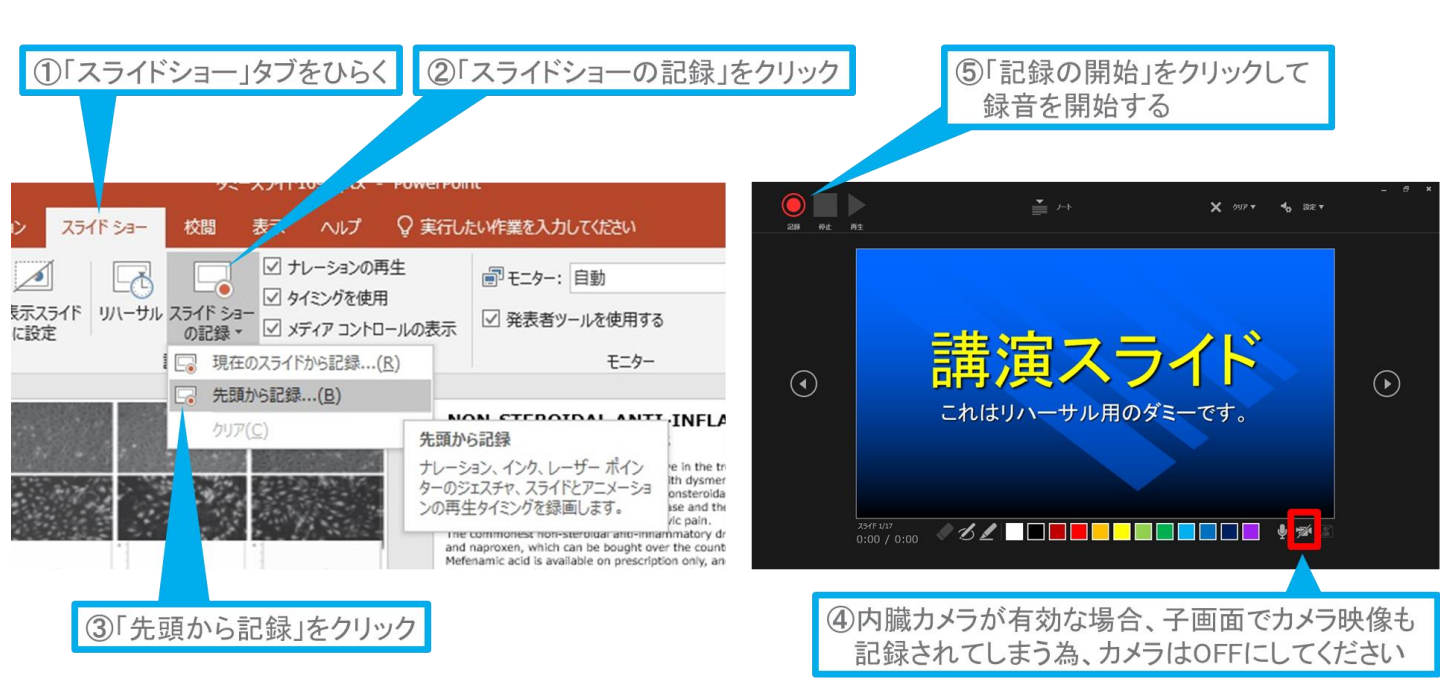

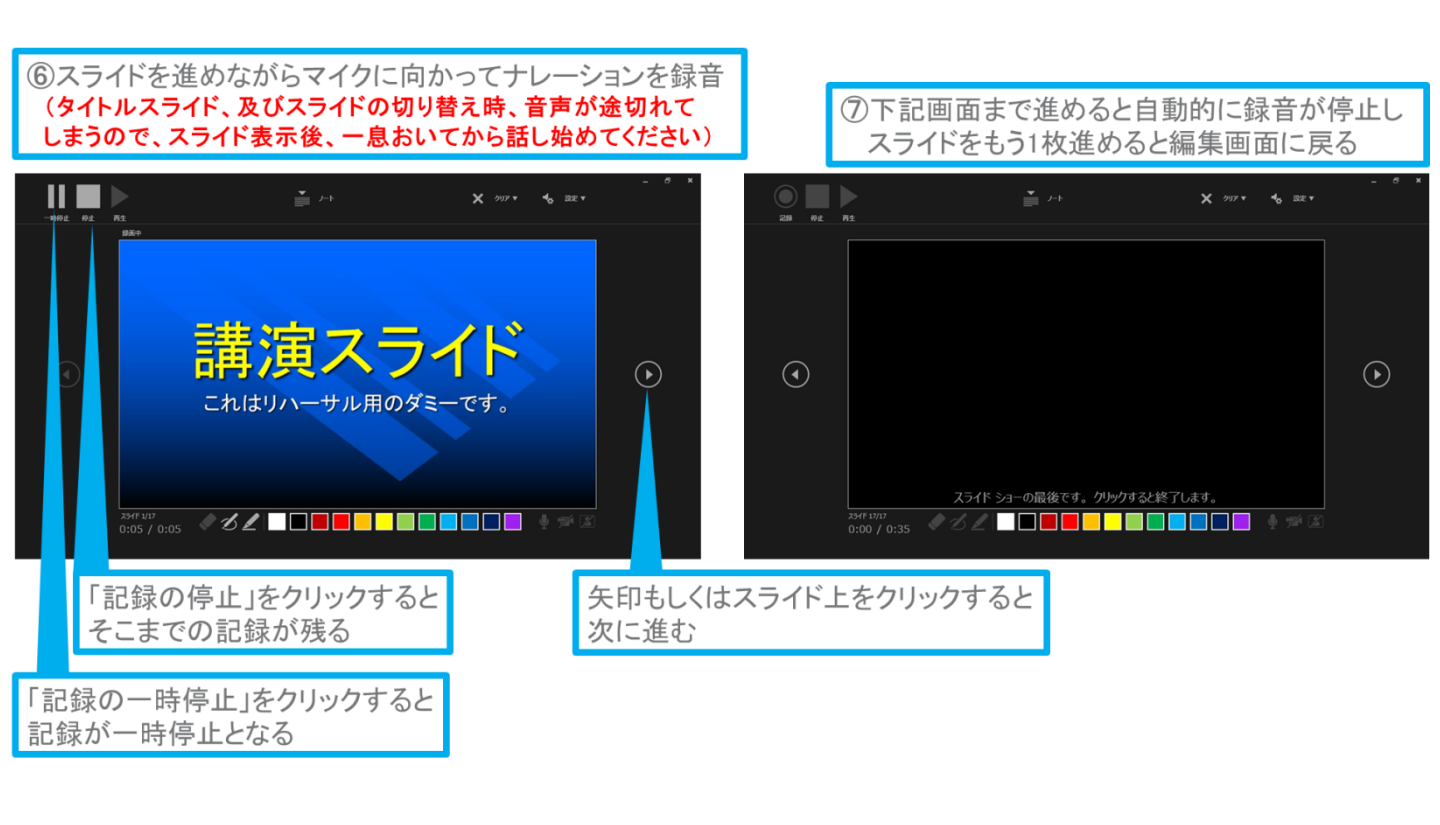

# a. 発表データ作成方法 Windows PowerPoint2019・Office365

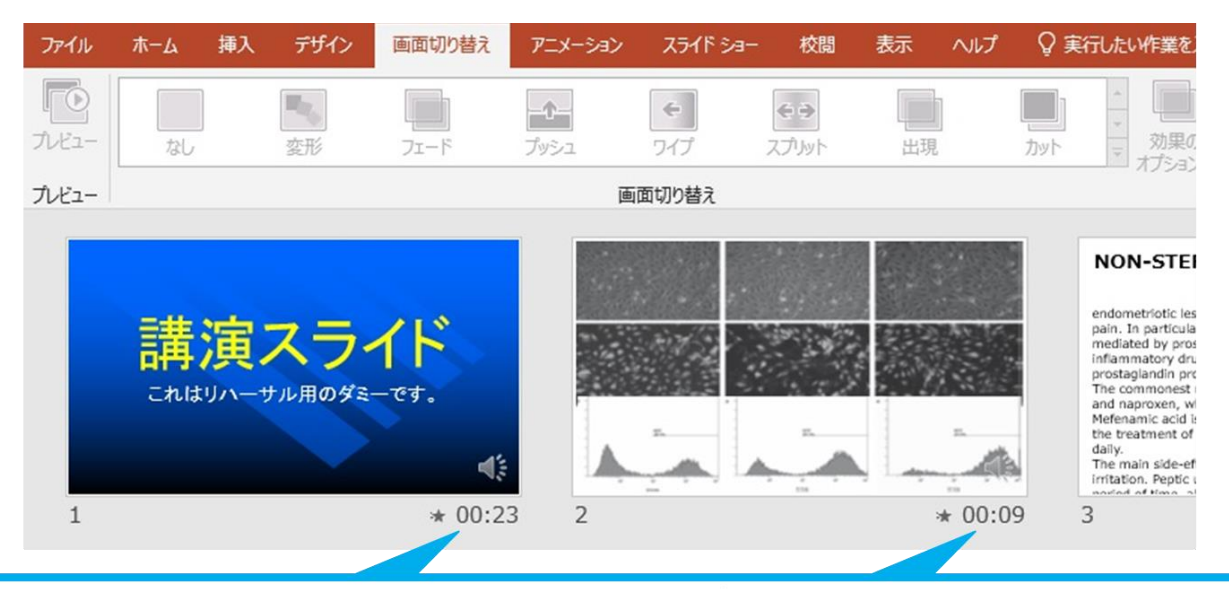

⑧スライドショーを最後まで進めて終了した後、「表示」タブ→「スライドー覧」を選択し、 スライドー覧表示にして、各スライドの右下に設定された時間が表記されていることを 確認した上でPowerPointを保存する(新しく名前を付けて保存)

再度ファイルを開き、スライドショーにして、音声やスライドのタイミング等問題がないか確認する 問題があった場合、該当箇所から再度、記録を行う

#### ③スライドを確認して問題なければ、書き出しを行う 「ファイル」→「エクスポート」→「保存と送信」→「ビデオの作成」

| エクスポート<br>POFARS 1433Ch 68748<br>デビデスの形成<br>アレゼナーンかしバック<br>配合資料の作成<br>ティイルの種類の変更 | 代-33/f186.pts Powerheat 90.7<br><b>ビンドハウト</b> 、ライン・クスタークション・クライン・レーチーボウン・金属が含めたデスタレントの用いて、<br>12.8881.75×10×20×20×20×20×20×20×20×20×20×20×20×20×20 | > ' - 0 X | ©<br>0. № А.<br>1. Вия<br>1. Вия | <ul> <li>エクスボート</li> <li>Addee FOR それ後</li> <li>POP/JPS F432CA-6748</li> <li>ビアメの小型</li> <li>アン・コン CIF OFME</li> <li>アン・コン CIF OFME</li> <li>アン・コン CIF OFME</li> <li>アン・コン CIF OFME</li> <li>アン・コン CIF OFME</li> <li>アン・コン CIF OFME</li> <li>アン・コン CIF OFME</li> </ul> |                     |
|----------------------------------------------------------------------------------|----------------------------------------------------------------------------------------------------|-----------|----------------------------------------------------------------------------------------------------|----------------------------------------------------------------------------------------------------|---------------------|
| ビデオ解像度は[1280×720]を選択                                                             |                                                                                                    |           | 「言つ                                                                                                    | 録されたタイ                                                                                                    | ミングとナレーションを使用する」を選択 |

最後に、「ビデオの作成」をクリックすると、すぐに「名前を付けて保存」というウィンドウが現れます。 ファイル名を指定し、ファイル形式では[MP4形式]を選択します。 右下の「保存」をクリックすると、動画が作成され自動的に保存されます。

動画作成の進捗は、右下に表示されます。 ※20分のスライドショーからHD画質(1280×720)の動画を作成するのに約20分かかります。

# b. 発表データ作成方法 Windows PowerPoint2013・2016

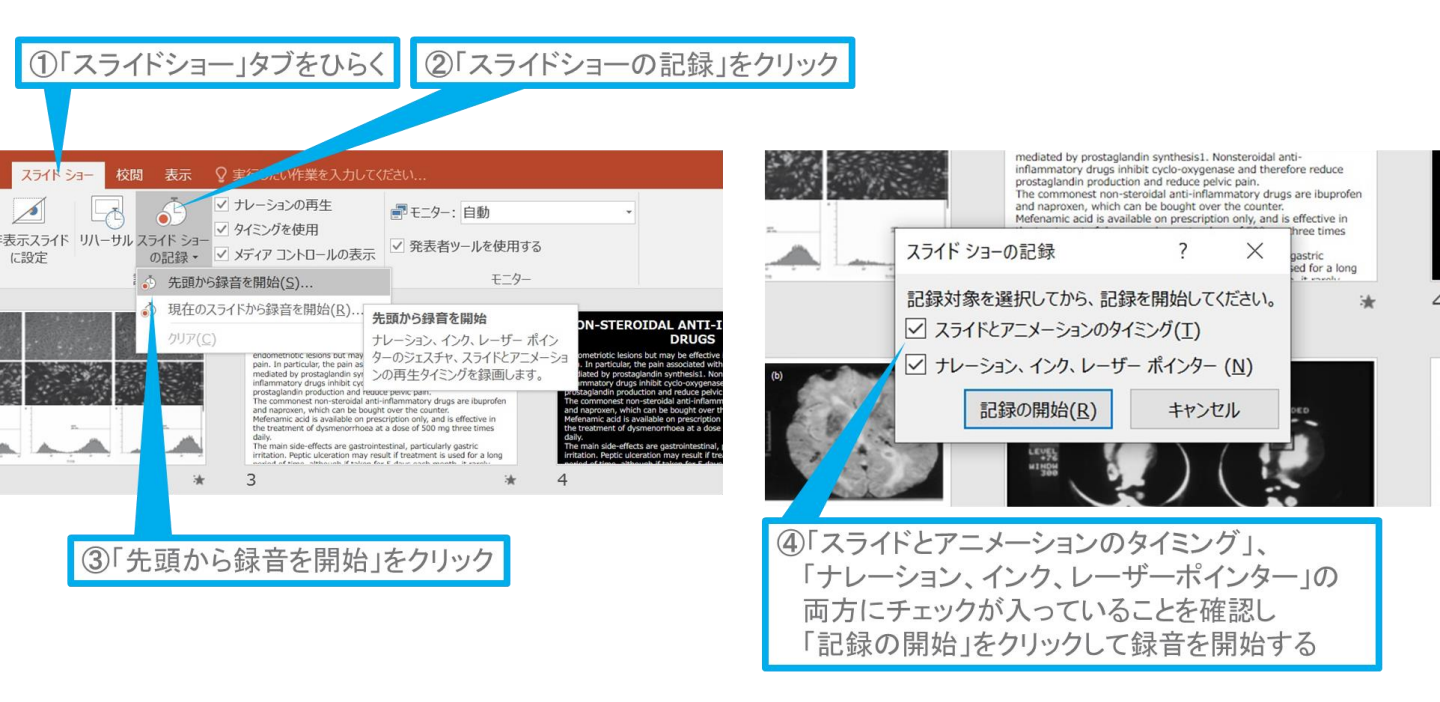

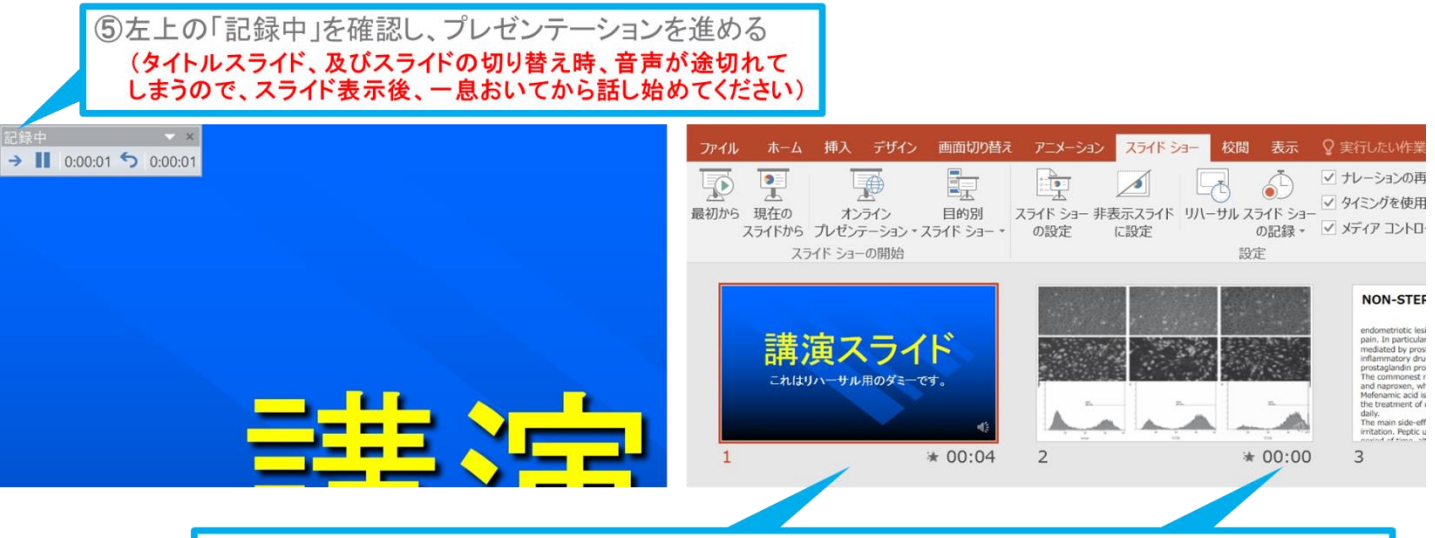

⑥スライドショーを最後まで進めて終了した後、スライドー覧表示にして、各スライドの右下に時間 が表記されていることを確認出来たらPowerPointを保存する(新しく名前を付けて保存)

再度ファイルを開き、スライドショーにして、音声やスライドのタイミング等問題がないか確認する 問題があった場合、該当箇所から再度、記録を行う

[Windows] PowerPoint2013-2016

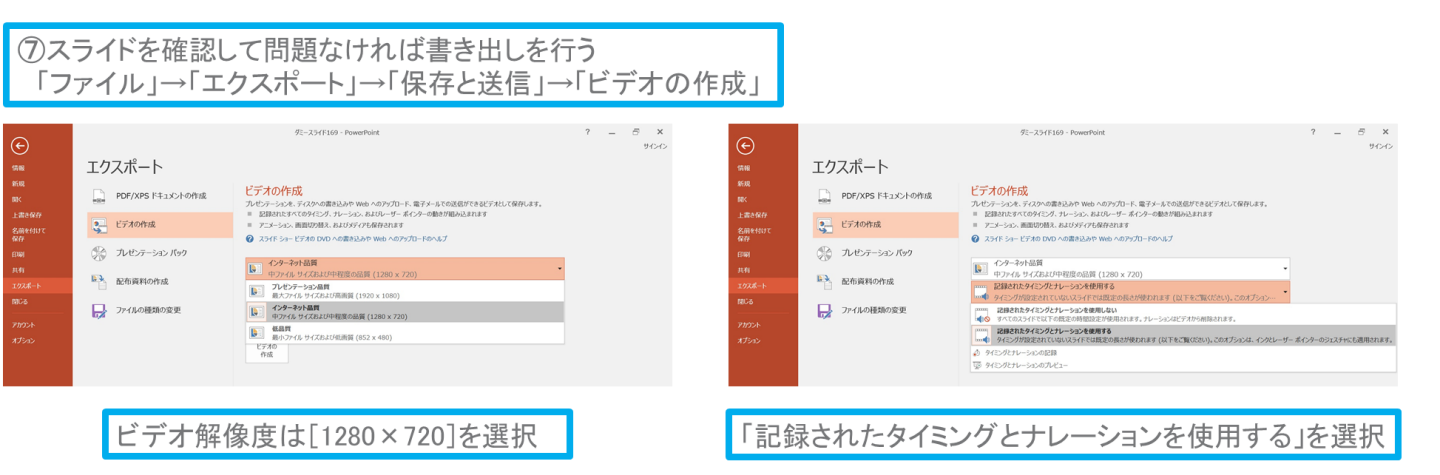

最後に、「ビデオの作成」をクリックすると、すぐに「名前を付けて保存」というウィンドウが現れます。 ファイル名を指定し、ファイル形式では[MP4形式]を選択します。 右下の「保存」をクリックすると、動画が作成され自動的に保存されます。

動画作成の進捗は、右下に表示されます。 ※20分のスライドショーからHD画質(1280×720)の動画を作成するのに約20分かかります。

# C. 発表データ作成方法 Windows PowerPoint2010

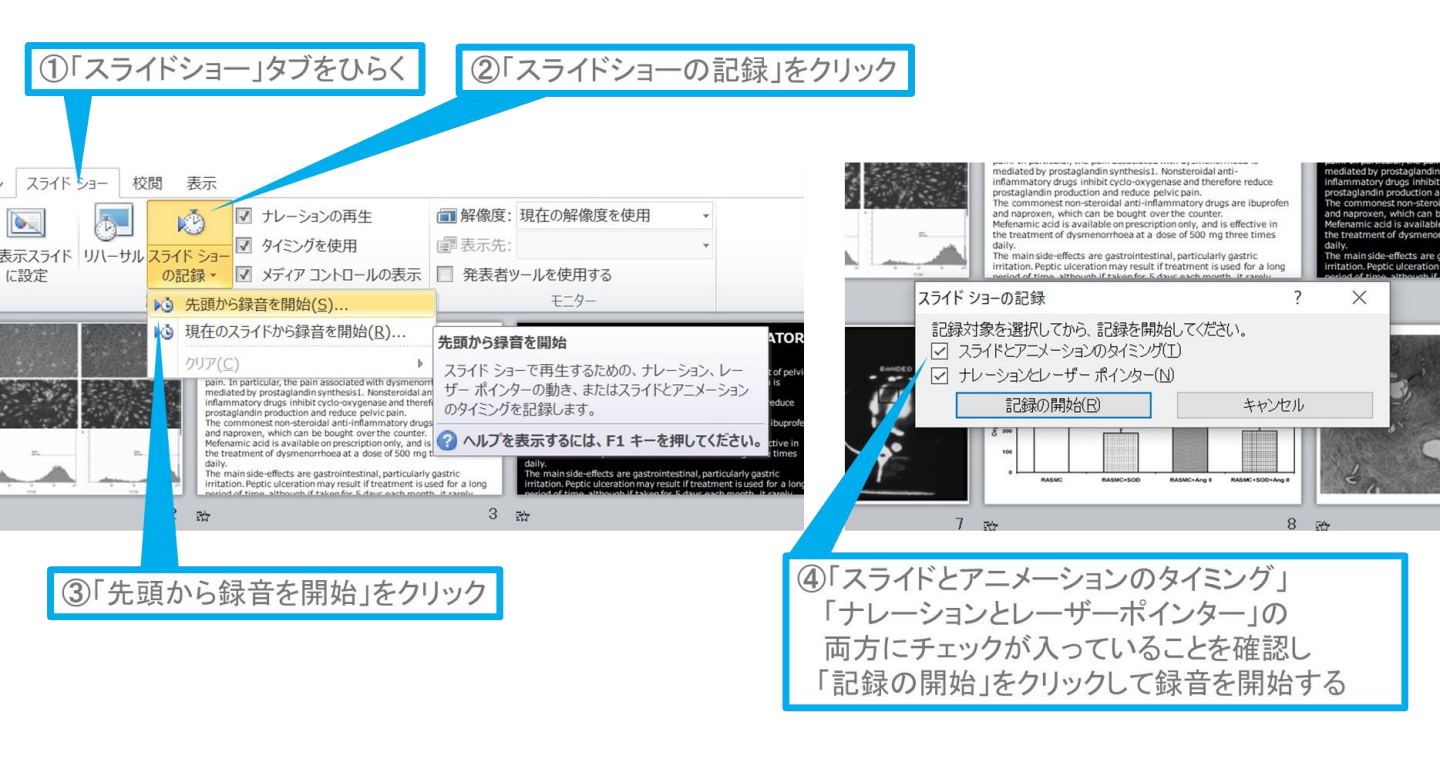

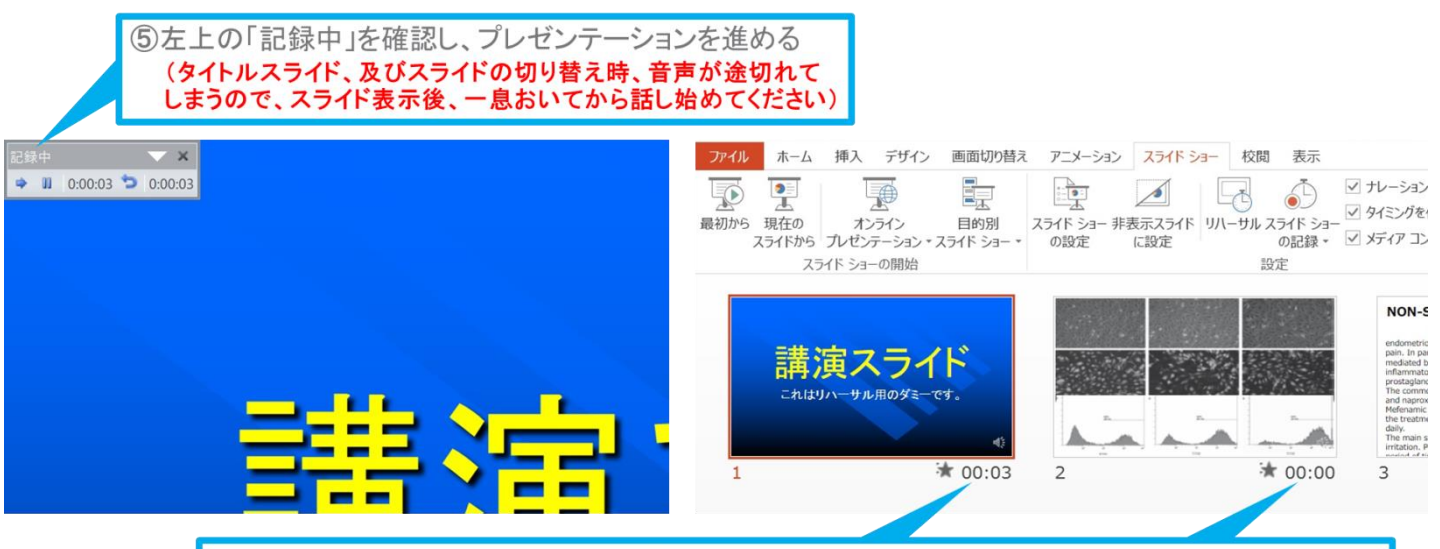

⑥スライドショーを最後まで進めて終了した後、スライドー覧表示にして、各スライドの右下に時間 が表記されていることを確認出来たらPowerPointを保存する(新しく名前を付けて保存)

再度ファイルを開き、スライドショーにして、音声やスライドのタイミング等問題がないか確認する 問題があった場合、該当箇所から再度、記録を行う

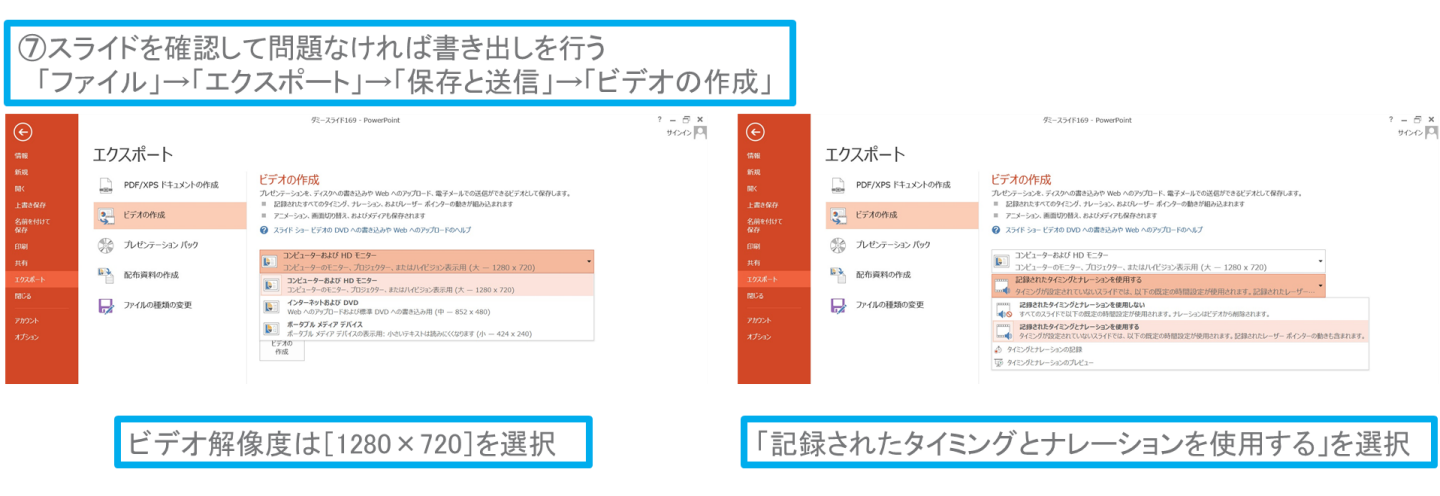

最後に、「ビデオの作成」をクリックすると、すぐに「名前を付けて保存」というウィンドウが現れます。 ファイル名を指定し、ファイル形式では[MP4形式]を選択します。 右下の「保存」をクリックすると、動画が作成され自動的に保存されます。

動画作成の進捗は、右下に表示されます。

※20分のスライドショーからHD画質(1280×720)の動画を作成するのに約20分かかります。

d. 発表データ作成方法 Mac PowerPoint for Mac 2019

### マイクの確認方法

「システム環境設定」→「サウンド」→「入力」をクリックし、入力デバイスが登録されて いることを確認します。

「選択した機器の設定」では試しに発声し、反応することを確認します。

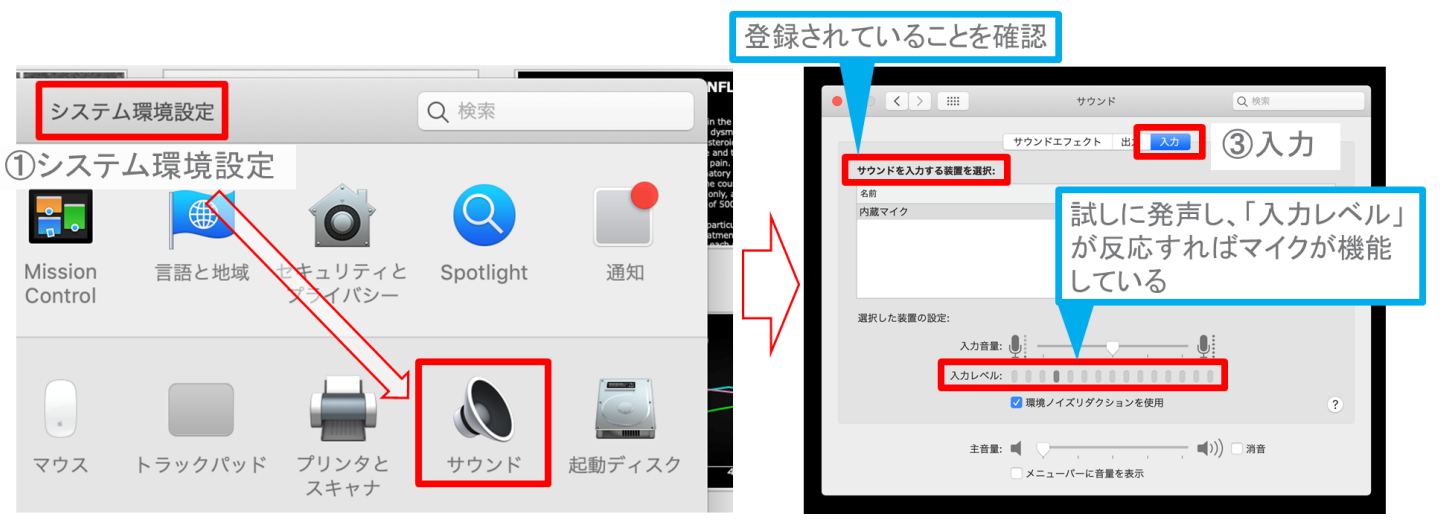

### PowerPointでのマイク入力の確認

「システム環境設定」→「セキュリティーとプライバシー」→「プライバシー」→「マイク」を 選択し、PowerPointの項にチェックが入っていることを確認します。

①システム環境設定

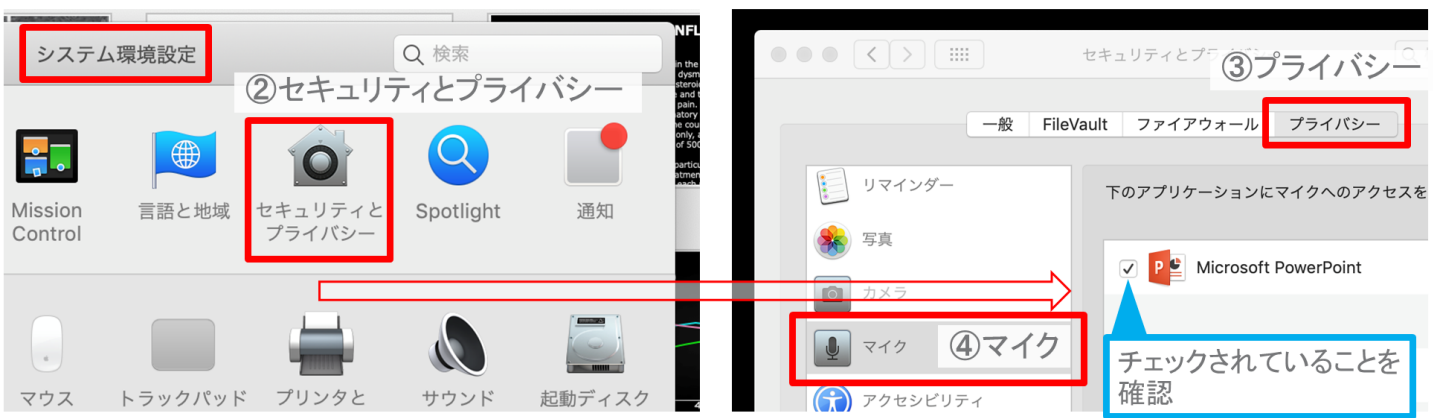

### PowerPointでの録音の準備

PowerPointでスライドを開き、1枚目のスライドが選択されていることを確認します。 「スライドショー」→「スライドショーの記録」をクリックすると、自動的に、画面がプレゼン の発表者ビューに切り替わり録音が開始されます。

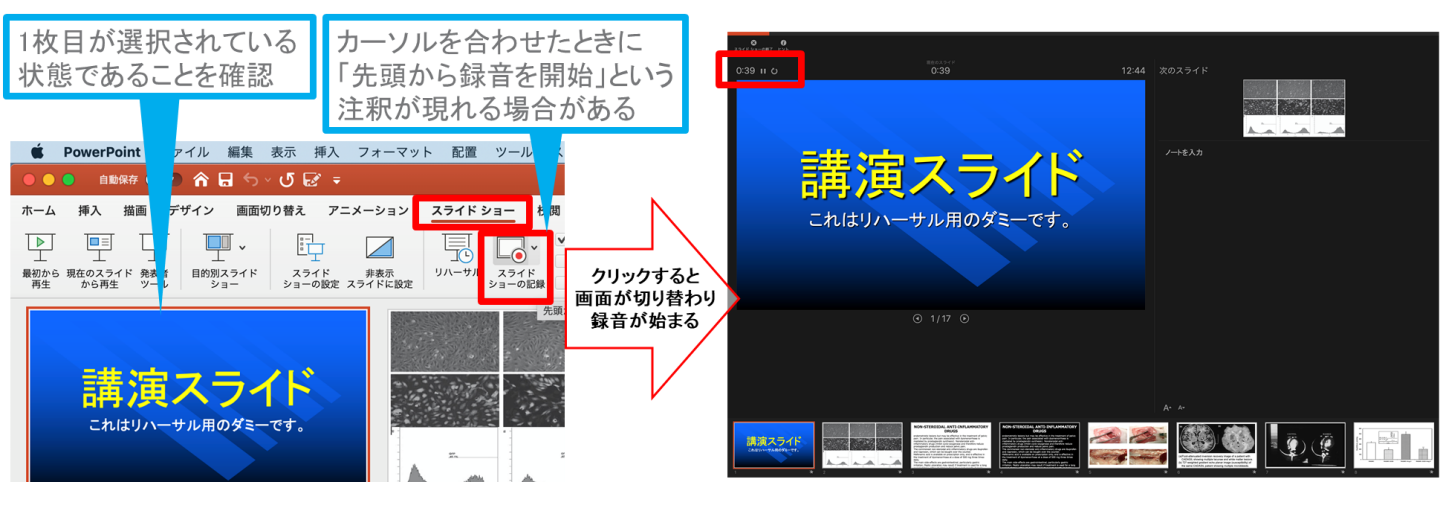

### スライドショーの実施

通常通り、スライドショーを行ってください。

ペンやポインター等も使えますが、最終的に 動画で記録されるのは、スライドを送る タイミングと音声のみです。

#### タイトルスライド、及びスライドの切り替え時、 音声が途切れてしまうので、スライド表示後、 一息おいてから話し始めてください。

また、前のスライドに戻ると、戻ったスライドの 録音が上書きされますので注意してください。

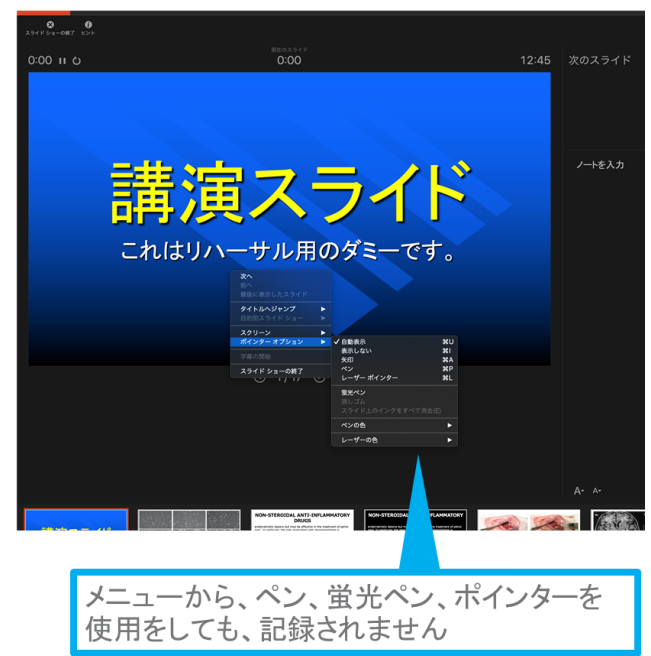

スライドショーの終了

スライドショーを終え、左上の「スライドショーの終了」をクリックすると「今回のタイミング を保存しますか?」という質問が現れるので「はい」を選択します。

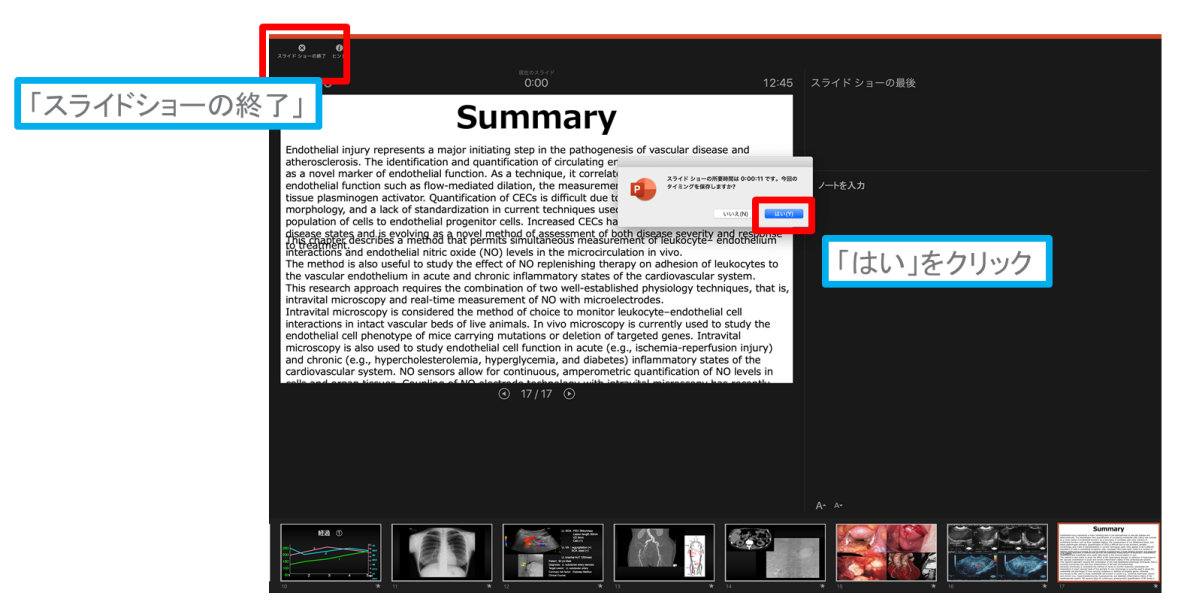

### 保存先の選択

「ファイル」→「エクスポート」をクリックすると、ウィンドウが現れます。ファイル名、保存先 を選択してください。ファイル形式で「MP4形式」を選択すると、詳細が設定できるようになります。 ①ファイル

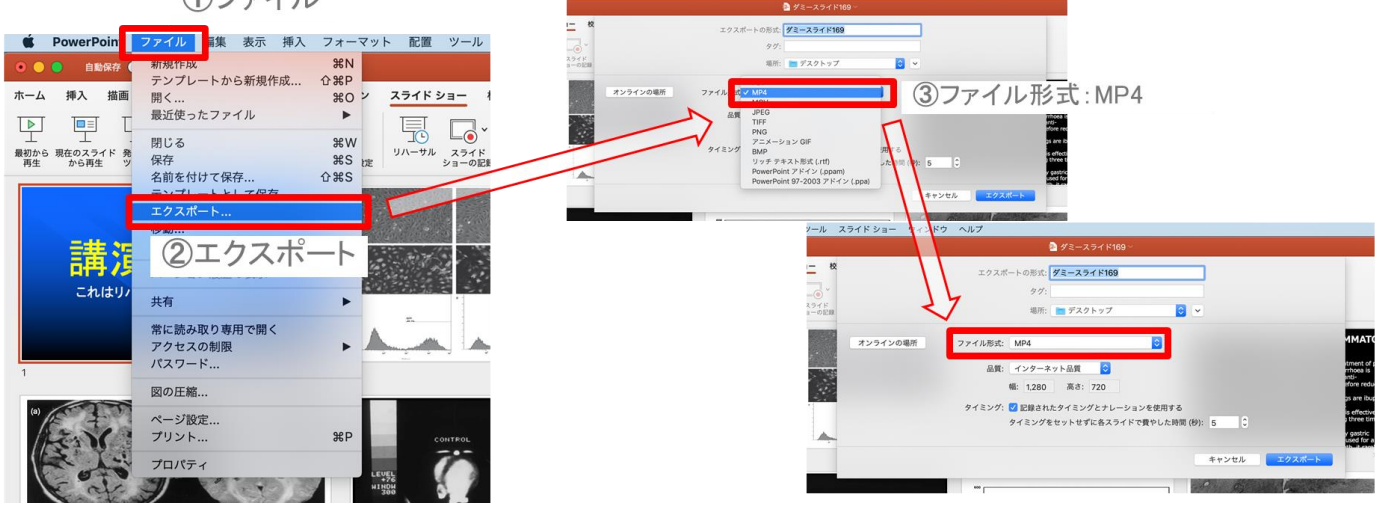

# d. 発表データ作成方法 Mac PowerPoint for Mac 2019

### 品質の選択、動画作成と保存

品質は「インターネット品質」を選択し「記録されたタイミングとナレーションを使用する」 にチェックがついていることを確認します。

「エクスポート」をクリックすると、動画が作成され、自動的に保存されます。

| ソール スライドショー ウィン      | ンドウ ヘルプ<br>💁 ダミースライド169 ~                                                                                                    |                                                               |
|----------------------|----------------------------------------------------------------------------------------------------|---------------------------------------------------------------|
| ▶ 校<br>スライド<br>ヨーの記録 | エクスポートの形式: ダミースライド169<br>タグ:<br>場所: ■デスクトップ 🗘 🗸                                                                                                    | 動画作成の進捗は、                                                     |
| オンラインの場所             | ファイル形式:     MP4     こ     Image: インターネット品質     1mage: インターネット品質       風質:     インターネット品質     1mage: インターネット品質       毎:     1.280     高さ:     720       タイミング:     ご 配録されたタイミングとナレーションを使用する     1mage: インターネット品質 | ATC 右下に表示される<br>20分のスライドショーから<br>HD画質(1270×720)の<br>動画を作成するのに |
| ▲ ②タイミン              | レグ:記録されたタイミングとナレーションを使用する                                                                                                    | 勤回を作成9307C<br>約10分かかる                                         |
|                      | ■ ··· ··· ··· ··· ··· ··· ··· ··· ··· ·                                                                                                    | 変換しています: ビデオ ダミースライド169.mp4 をアップロードしています                      |

# その他 Keynoteからmp4作成方法

### ■KeynoteプレゼンテーションをPowerPointまたは別のファ イルフォーマットに書き出す

https://support.apple.com/kb/PH26007?viewlocale=ja\_JP&locale =ja\_JP